# 手机远程实时浏览 NPC 摄像机图像设置操作步骤

具体操作步骤如下:

一、首先需要获得当地 DNS 服务器地址,不清楚可以咨询当地宽带供应商。

例如(杭州电信): 首选 DNS 服务器地址为: 202.101.172.35

备用 DNS 服务器地址为: 202.101.172.47

二、准备需要的设备环境:上网电脑1台、路由器1个、网线2根、NPC套装1套。

三、将 NPC 套装设备按照《快速安装指南》上正确的方法连接好所有线路,插上电源通电, 连接显示器上能看到视频图像。

四、将 NPC 主机后面板上的 2 个 LAN 口 (网口) 用网线都接到路由器上,将电脑也连接到路由器上。

五、绑定电脑 IP 地址、DNS 服务器地址和在电脑上添加与 NPC 套装出厂设置的 IP 地址同一 网段的步骤:

#### 1、XP 系统的设置操作步骤:

### 1.1、绑定电脑 IP 地址、DNS 服务器地址方法步骤。

1) 点击电脑右下角"网络连接"标志,见下图:

🖮 📢 💷 11:19

2) 在弹出的"本地连接状态"页面,对话框中点击"支持",见下图:

| 上 本地连接 状态       |         |             | ? 🗙                   |
|-----------------|---------|-------------|-----------------------|
| 常规支持            |         |             |                       |
| → 建接<br>状态:<br> |         |             | 已连接上                  |
| 速度:             |         | 1           | 03:06:41<br>00.0 Mbps |
| 活动              |         | 4           |                       |
|                 | 发送 ——   | <u>8</u>  - | 收到                    |
| 数据包:            | 10, 697 |             | 11,920                |
| 属性企             | 禁用 (12) |             |                       |
|                 |         |             | 关闭C)                  |

3) 在"支持"对话框中点击"详细信息",见下图:

| ➡ 本地连接 状态                               | ? 🛛              |
|-----------------------------------------|------------------|
| 常规 支持                                   |                  |
|                                         |                  |
| 😥 地址类型:                                 | 手动配置             |
| ℤ▲ IP 地址:                               | 192.168.1.106    |
| 子网掩码:                                   | 255. 255. 255. 0 |
| 默认网关:                                   | 192. 168. 1. 1   |
| 详细信息 (1)                                |                  |
| Windows 没有检测到此连接的问题。如<br>您无法连接,请单击"修复"。 | □果 <u>修复(₽)</u>  |
|                                         | 关闭©)             |

4)出现"网络连接详细信息"页面,记录页面中的"IP地址"、"子网掩码"、"默认网关"、 "首选 DNS 服务器地址"、"备用 DNS 服务器地址"信息,见下图:

| 网络连接详细信息                                                                          | ? 🛛                                                                                                    |
|-----------------------------------------------------------------------------------|----------------------------------------------------------------------------------------------------|
| 网络连接详细信息 @):<br><u>属性</u><br>实际地址<br>IP 地址<br>子网掩码<br>默认网关<br>DNS 服务器<br>WINS 服务器 | 数值<br>8C-89-A5-8E-AF-5A<br>192.168.1.106<br>255.255.255.0<br>192.168.1.1<br>202.101.172.35<br>202.101.172.47 |
|                                                                                   | 关闭( <u>c</u> )                                                                                               |

5) 记录完毕,关闭对话框,返回第2步,在"本地连接状态"下点击"常规"页面中的"属性"按钮进入页面,如下图:

| ▲ 本地连接 状态                 | ? 🗙                            |
|---------------------------|--------------------------------|
| 常规 支持                     |                                |
| 注接<br>状态:<br>持续时间:<br>速度: | 已连接上<br>07:47:10<br>100.0 Mbps |
| ~活动———                    | 发送 — 🛐 — 收到                    |
| 数据包:                      | 232, 352 513, 901              |
| 属性 (E)                    | <u>禁用 @)</u><br>关闭 @)          |

6) 双击页面中"internet 协议(TCP/IP)"选项,如下图:

| 主接时使用:<br>■● Realtek PCI。                  | ≥ FE Family Control         | 配置(2)          |
|--------------------------------------------|-----------------------------|----------------|
| 比连接使用下列项目                                  | ∃@):                        |                |
| ✔ ■Microsoft<br>✔ ■Microsoft<br>✔ ■QoS 数据包 | 网络客户端<br>网络的文件和打印机封<br>计划程序 | <del>、</del> 字 |
| ⊻ Internet  <br>安装 (L)                     | 卸载 (U)                      | 属性 (B)         |
| 说明<br>TCP/IP 是默认的<br>的通讯。                  | )广域网协议。它提供3                 | 夸越多种互联网络       |
|                                            |                             |                |
| ✔ 注接后往通知区<br>✔ 此连接被限制或                     | 啮显示图标 ₪)<br>无连接时通知我 ₪)      |                |

7) 在"internet 协议 (TCP/IP)"页面选中"使用下面的 IP 地址",将记录下来的"IP 地址"、"子网掩码"、"默认网关"、"首选 DNS 服务器地址"、"备用 DNS 服务器地址" 信息填入 空框中,见下图:

| Internet 协议 (ICP/IP) 属性 ?区                                 |
|------------------------------------------------------------|
| 常规                                                         |
| 如果网络支持此功能,则可以获取自动指派的 IP 设置。否则,<br>您需要从网络系统管理员外获得活当的 IP 设置。 |
|                                                            |
| ○ 自动获得 IP 地址 @)                                            |
| ● 使用下面的 IP 地址 [2]]                                         |
| IP 地址(I): 192.168.1.106                                    |
| 子网掩码(U): 255.255.255.0                                     |
| 默认网关 ①): 192.168.1.1                                       |
| ○ 自动获得 DNS 服务器均址 ⑧)                                        |
| ⑦ 使用下面的 DNS 服务器地址 (2):                                     |
| 首选 DNS 服务器 (P): 202 .101 .172 .35                          |
| 备用 DNS 服务器 (A): 202 .101 .172 .47                          |
| <b>古桃 m</b>                                                |
|                                                            |
| 确定取消                                                       |

8) 点击"确定",见上图。打开 IE 检查一下是否能上网,能上网则进行下一步。

1.2、电脑上添加与 NPC 套装出厂设置的 IP 地址同一网段的步骤:

1) 点击上述第6步,在"internet协议(TCP/IP)"页面中点击"高级"按钮,见下图:

| Internet 协议 (ICP/IP) 属性               | ŧ ? 🔀                        |
|---------------------------------------|------------------------------|
| 常规                                    |                              |
| 如果网络支持此功能,则可以获取 8<br>您需要从网络系统管理员处获得适当 | 自动指派的 IP 设置。否则,<br>当的 IP 设置。 |
| ○ 自动获得 IP 地址 (2)                      |                              |
| ──●使用下面的 IP 地址(S): ───                |                              |
| IP 地址(I):                             | 192 .168 . 1 .106            |
| 子网掩码(U):                              | 255 . 255 . 255 . 0          |
| 默认网关 @):                              | 192 .168 . 1 . 1             |
| ○ 自动获得 DNS 服务器地址(B)                   |                              |
| ● 使用下面的 DWS 服务器地址 @                   | D:                           |
| 首选 DNS 服务器(P):                        | 202 .101 .172 .35            |
| 备用 DNS 服务器(A):                        | 202 . 101 . 172 . 47         |
|                                       | 高级 (1)                       |
|                                       | 确定 取消                        |

2) 在"高级 TCP/IP"页面中点击"添加"按钮,见下图:

| 高级 TCP/IP 设置      | ? 🛛             |
|-------------------|-----------------|
| IP 设置 DNS WINS 选项 | ]               |
| _IP 地址 (B)        |                 |
| IP 地址             | 子网掩码            |
| 192.168.1.106     | 255.255.255.0   |
|                   |                 |
| 添加(A)             | ) 编辑 (E) 删除 (Y) |
| ←默认网关 (2):        |                 |
| 网关                | 跃点数             |
| 192.168.1.1       | 自动              |
|                   |                 |
| 添加 (2)            | 编辑 (I) 册除 (U)   |
| ☑ 自动跃点计数 (U)      |                 |
| 接口跃点数 (图):        |                 |
|                   |                 |
|                   |                 |
|                   | 确定 取消           |

3) 在弹出的对话框输中输入与摄像机出厂设置的 IP 同一网段的任一 IP 地址(例如 192.0.0.106), 然后点击"添加",见下图:

| TCP/IP 地址 |                   | ? 🛛 |
|-----------|-------------------|-----|
| IP 地址(L): | 192 . 0 . 0 .106  |     |
| 子网掩码(S):  | 255 .255 .255 . 0 |     |
|           | 添加心               | 取消  |

2、Window 7 系统的设置操作步骤:

## 2.1、绑定电脑 IP 地址、DNS 服务器地址方法步骤。

1) 点击电脑右下角"网络连接"标志,见下图:

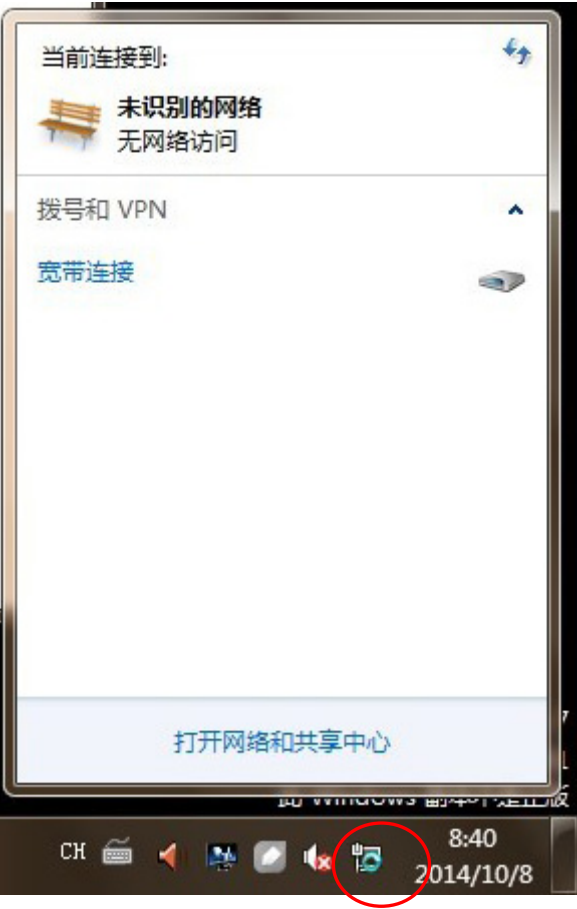

2) 在跳出的对话框中点击"打开网络和共享中心",见下图:

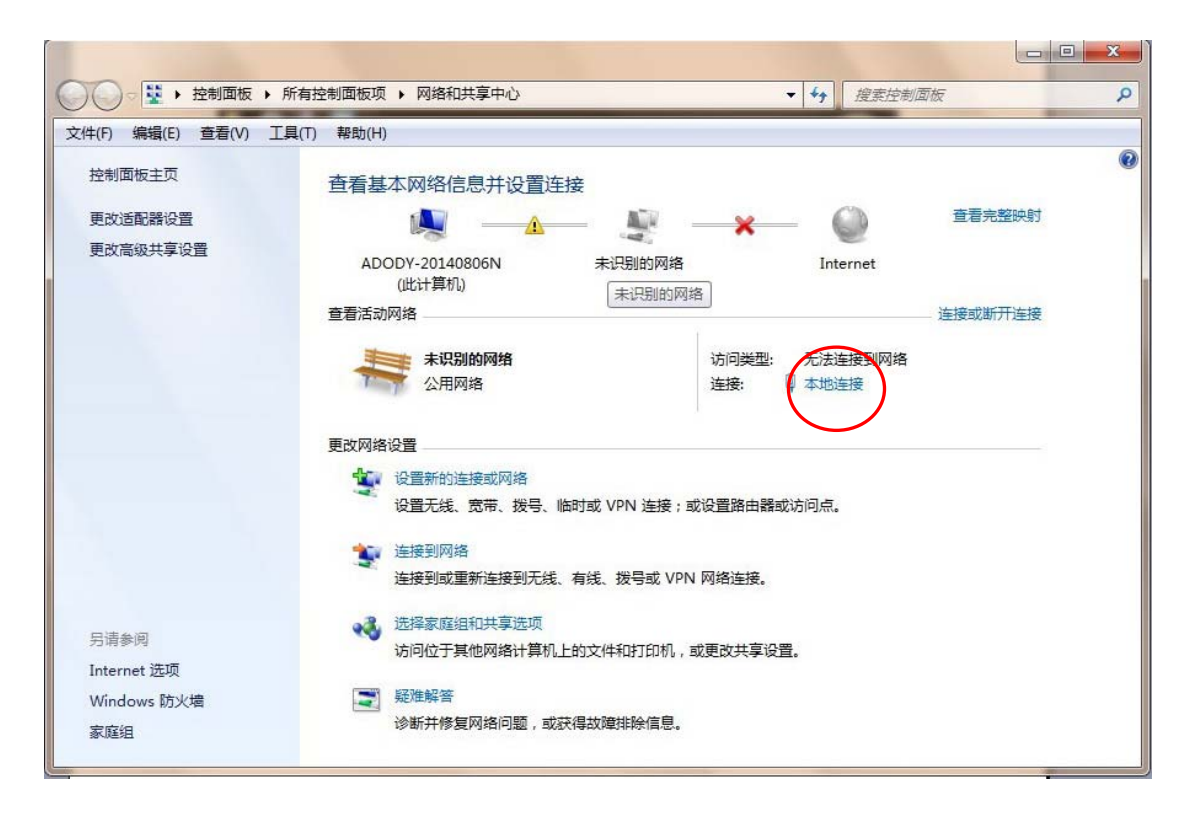

3) 在页面中点击"本地连接",见下图:

| 51n           |                         |
|---------------|-------------------------|
| 3规            |                         |
| 连接 —          |                         |
| IPv4 连接:      | 无网络访问权限                 |
| IPv6 连接:      | 无网络访问权限                 |
| 媒体状态:         | 已启用                     |
| 持续时间:         | 00:25:38                |
| 速度:           | 100.0 Mbps              |
| 详细信息(         | E)                      |
|               |                         |
| 舌动 ———        |                         |
| 舌动 ———        | 已发送 — 💭 — 已接收           |
| 舌动 ———<br>字节: | 已发送 — 👽 — 已接收<br>0   60 |
| 舌动            | 已发送 —                   |

4) 点击页面中"详细信息"按钮,出现"网络连接详细信息"对话框,记录对话框中的"IP 地址"、"子网掩码"、"默认网关"、"首选 DNS 服务器地址"、"备用 DNS 服务器地址"信息,见下图:

| 网络连接详细信息                                                                                                    | ×                                                                                                    |
|----------------------------------------------------------------------------------------------------|----------------------------------------------------------------------------------------------------|
| 网络连接详细信息(D):                                                                                                    |                                                                                                    |
| 属性                                                                                                    | 值                                                                                                    |
| 连接特定的 DNS 后缀<br>描述<br>物理地址<br>已启用 DHCP<br>IPv4 地址<br>IPv4 子网掩码<br>IPv4 默认网关<br>IPv4 WINS 服务器<br>已启用 NetBIOS ove<br>连接-本地 IPv6 地址<br>IPv6 默认网关<br>IPv6 DNS 服务器 | Realtek PCIe GBE Family Controll。<br>50-E5-49-87-09-BC<br>否<br>192.168.1.100<br>255.255.255.0<br>192.168.1.254<br>202.101.172.35<br>202.101.172.47<br>是<br>fe80:::d4d3:dd60:505a:6b03%12 |
| •                                                                                                    | 4 III                                                                                                    |
|                                                                                                    |                                                                                                    |

5) 记录完毕,关闭对话框,返回第3步,点击页面中"属性"按钮,如下图:

| 常规        |                                                |
|-----------|------------------------------------------------|
| 连接 —      |                                                |
| IPv4 连接:  | 无网络访问权限                                        |
| IPv6 连接:  | 无网络访问权限                                        |
| 媒体状态:     | 已启用                                            |
| 持续时间:     | 00:25:38                                       |
| 速度:       | 100.0 Mbps                                     |
|           |                                                |
| 活动 ———    | 已发送 —— 🚺 —— 已接收                                |
| 活动 ———    | 已发送 — <b>「」</b> 已接收<br>0   60                  |
| 活动<br>字节: | 已发送 —<br>0 」 - 已接收<br>0 」 60<br>修禁用 (D) 诊断 (G) |

6) 进入"本地连接属性"页面,双击"internet 协议版本4(TCP/IP)",如下图:

|           | 时使用:<br>Realtek B                                                                            | CIe GBB                                                               | 2 Family                                                  | Contro                                  | oller                      |        |   |
|-----------|----------------------------------------------------------------------------------------------|-----------------------------------------------------------------------|-----------------------------------------------------------|-----------------------------------------|----------------------------|--------|---|
| 此连        | 接使用下列                                                                                        | 项目(0)                                                                 | 2                                                         |                                         | C                          | 配置(C). |   |
|           | ■ Microso<br>■ QoS 数<br>■ Microso<br>■ Interno<br>■ Interno<br>■ Hirse<br>■ Hirse<br>■ Hirse | oft 网络<br>据包计划<br>oft 网络<br>oft 网络<br>oft 协议<br>of 协议<br>可补发现<br>石扑发现 | 客户端<br> 程序<br> 的文件利<br>版本 6 (<br>版本 4 (<br>版本 3 )<br>版本 1 | ロ打印机<br>TCP/IP<br>TCP/IP<br>T/O 取済<br>系 | 共享<br><del>6)</del><br>小程序 | )      |   |
| 5         | 安装 (約)                                                                                       |                                                                       | 卸载(                                                       | V)                                      |                            | 属性(R)  |   |
| · 抽<br>TC | 还<br>P/IP。该协                                                                                 | 议是默问                                                                  | 人的广域<br>肉通过,                                              | 网络协词                                    | 义,它                        | 提供在不   | 同 |

7) 在"internet 协议版本 4 (TCP/IP)"对话框中点击选中"使用下面的 IP 地址",将记录下来的"IP 地址"、"子网掩码"、"默认网关"、"首选 DNS 服务器地址"、"备用 DNS 服务器地址" 信息填入空框中,见下图:

| Internet 协议版本 4 (TCP/IPv4) 属性  | ? ×                          |
|--------------------------------|------------------------------|
| 常规                             |                              |
| 如果网络支持此功能,则可以获取您需要从网络系统管理员处获得适 | 自动指派的 IP 设置。否则,<br>当的 IP 设置。 |
| ◎ 自动获得 IP 地址(0)                |                              |
| - 			 ④ 使用下面的 IP 地址(S):        |                              |
| IP 地址(I):                      | 192 .168 . 1 .100            |
| 子网摘码(0):                       | 255 . 255 . 255 . 0          |
| 默认网关 (0):                      | 192 .168 . 1 .254            |
| ◎ 自动获得 DNS 服务器地址(B)            |                              |
| ● 使用下面的 DNS 服务器地址(             | E):                          |
| 首选 DNS 服务器 (P):                | 202 .101 .172 .35            |
| 备用 DNS 服务器(A):                 | 202 .101 .172 .47            |
| 🔲 退出时验证设置 (L)                  | 高级(V)                        |
|                                | 确定 取消                        |

8) 点击"确定",见上图。打开 IE 检查一下是否能上网,能上网则进行下一步。

### 2.2、电脑上添加与 NPC 套装出厂设置的 IP 地址同一网段的步骤:

1) 点击上述第7步页面,在"internet 协议版本4(TCP/IP)"页面中"常规"对话框中点击"高级"选项,见下图:

| Internet 协议版本 4 (TCP/IPv4) 属性    | ? <mark>×</mark>             |
|----------------------------------|------------------------------|
| 常规                               |                              |
| 如果网络支持此功能,则可以获取目您需要从网络系统管理员处获得适应 | 自动指派的 IP 设置。否则,<br>当的 IP 设置。 |
| ◎ 自动获得 IP 地址(0)                  |                              |
| ──◎ 使用下面的 IP 地址(S): -            |                              |
| IP 地址(I):                        | 192 .168 . 1 .100            |
| 子网掩码(V):                         | 255 .255 .255 .0             |
| 默认网关 (0):                        | 192 .168 . 1 .254            |
| ● 自动获得 DWS 服务器地址(B)              |                              |
| ● 使用下面的 DNS 服务器地址 0              | I):                          |
| 首选 DNS 服务器 (₽):                  | 202 .101 .172 . 35           |
| 备用 DNS 服务器(A):                   | 202 .101 .172 .47            |
| □ 退出时验证设置 (L)                    | 高级(V)                        |
|                                  | 确定 取消                        |

2) 在跳出的对话框中点击"添加"见下图:

| IP 地址(R)       |                    |
|----------------|--------------------|
| IP 地址          | 子网掩码               |
| 192.168.1 .100 | 255, 255, 255, 0   |
|                | 添加(A) 编辑(B) 删除(V)  |
| _默认网关(F):      |                    |
| 网关             | 跃点数                |
| 192.168.1 .254 | 自动                 |
|                | 添加(0) [编辑(T) 册除(M) |
|                |                    |
| ☑ 自动跃点(U)      |                    |

3) 在跳出的对话框输中输入与摄像机匹配的 IP 段, 然后点击"添加", 见下图:

| IP 地址(I): | 192 . 0 . 0 .106                                                                                                 |
|-----------|----------------------------------------------------------------------------------------------------|
| 7网体组(0).  | 255 255 255 0                                                                                                    |
| 丁州地口の)    | 200 . 200 . 200 . 0                                                                                              |
|           | and the second second second second second second second second second second second second second second second |

### 六、通过 IE 访问修改 NPC 摄像机、NPC 主机 IP 地址, DNS 服务器地址。

1、打开 IE 浏览器,在网址栏里输入 NPC 摄像机的 IP 地址: 192.0.0.50,然后敲键盘"Enter"键,如果提示要安装控件,就先安装控件,安装完成后,关闭浏览器,重新打开浏览器,重新输入 NPC 摄像机的 IP 地址: 192.0.0.50,然后敲键盘"Enter"键,会出现下图所示画面; 在"用户账户"输入"admin","用户密码"输入"12345",然后点击"登录",详见下图:

| 360安全河泥器 5.0 正式版                        | » 文件 07) 麦春 (V) 《政康 01) 工具 07) 帮助 00 🐭 🗕 |
|-----------------------------------------|------------------------------------------|
| ▲ · · · · · · · · · · · · · · · · · · · | V Þ 🕲 🗟.                                 |
| 😘 收藏 🔹 🔁 购物网站 🞦 純接 🎦 实用网站 🕖 同址导统 🕑 京徽徽档 | •                                        |
| ◆ <a>● P\$####</a> × +                  | Q                                        |

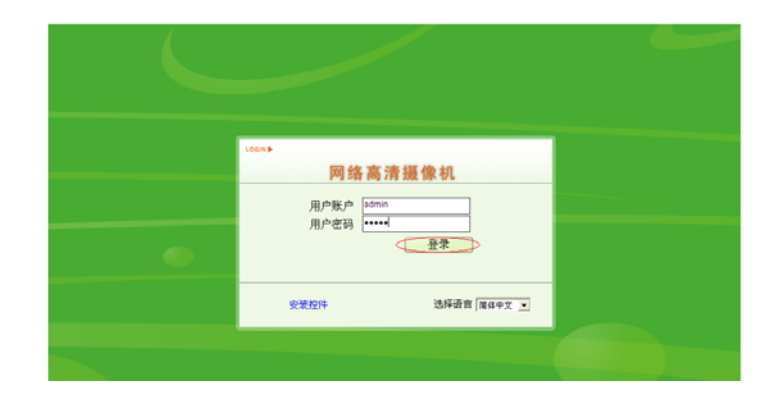

2、登陆成功后,会看到实时的图像,点击右上角的"配置",见下图。

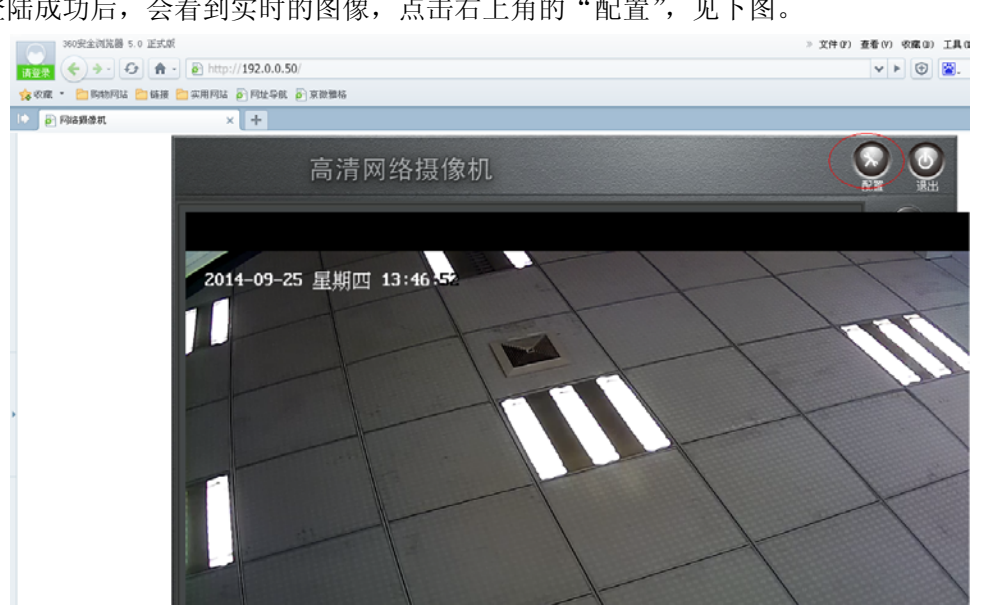

3、在跳出的对话框中点击"网络设置",见下图。

| News an an |      |                                                     |  |
|------------|------|-----------------------------------------------------|--|
| 絡设置 媒体设置   | 存储设置 | 告警设置 系统设置                                           |  |
| 号管理 时钟设置   | 日志设置 | 日志文件管理 系统维护 定时维护 设备语言 版本信息                          |  |
| 版本和序列号     |      |                                                     |  |
| 版本和序列号     |      |                                                     |  |
| 系统内核版本     |      | Linux 3.0.8 armv5tejl                               |  |
| 文件系统版本     |      | TH38R6-ONVIF-P2P V2.5.1.0 build 2014-06-12 21:30:24 |  |
| 序列号        |      | 0133C82A088A11C9                                    |  |
| Web控件版本    |      | PCConfig V2.0.0.23                                  |  |
|            |      | Paramana and                                        |  |
|            |      |                                                     |  |
|            |      |                                                     |  |
|            |      |                                                     |  |
|            |      |                                                     |  |
|            |      |                                                     |  |
|            |      |                                                     |  |
|            |      |                                                     |  |
|            |      |                                                     |  |

4、在弹出的对话框中点击"以太网设置",见下图:

| 路设置 媒  | 体设置  | 存储设置  | 告警设置         | 系统     | 设置      |          |       |        |          |  |
|--------|------|-------|--------------|--------|---------|----------|-------|--------|----------|--|
| 路状态(以: | 太网设置 | ADSL设 | 置 DDNS设      | 置      | FTF账号设置 | SMTF账号设置 | 流媒体设置 | 平台接入设置 | PPTP接入设置 |  |
| 网络状态   |      |       |              |        |         |          |       |        |          |  |
| 有线网络   |      |       |              |        |         |          |       |        |          |  |
| MAC地址  |      | 00    | ):C8:33:2A:0 | 1:9B   |         |          |       |        |          |  |
| 网络IP类型 |      | 静     | 态IP          |        |         |          |       |        |          |  |
| IP地址   |      | 19    | 2.0.0.50     |        |         |          |       |        |          |  |
| 网关地址   |      | 19    | 92.0.0.1     |        |         |          |       |        |          |  |
| 子网掩码   |      | 25    | 5.255.255.0  |        |         |          |       |        |          |  |
| DNS1   |      | 21    | 8.108.248.2  | 00     |         |          |       |        |          |  |
| DNS2   |      | 21    | 8.108.248.2  | 28     |         |          |       |        |          |  |
| 云登录状态  |      |       |              |        |         |          |       |        |          |  |
| 登录状态   |      | 0     |              |        |         |          |       |        |          |  |
| 设备云□   |      | 67    | 6535.seeto   | ng.cor | n       | 复制       |       |        |          |  |
|        |      |       |              |        |         |          |       |        |          |  |
|        |      |       |              |        |         |          |       |        |          |  |
|        |      |       |              |        |         |          |       |        |          |  |
|        |      |       |              |        |         |          |       |        |          |  |
|        |      |       |              |        |         |          |       |        |          |  |
|        |      |       |              |        |         |          |       |        |          |  |
|        |      |       |              |        |         |          |       |        |          |  |

5、在弹出的对话框中将 NPC 摄像机的 IP 地址改为: 192.168.1.50(与上网电脑同一网段) 网关地址改为: 192.168.1.1 DNS1 改为: 202.101.172.35

DNS2 改为: 202.101.172.47

然后点击"保存",见下图:

| ▲ 远程配置   |           |            |                | ll e- |                |               |          |        |          |   | × |
|----------|-----------|------------|----------------|-------|----------------|---------------|----------|--------|----------|---|---|
| 网络状态 以太臣 | 设置<br>网设置 | 存储设置       | 告警设置<br>晋 DDNS | 系。    | 统设置<br>FTP账号设置 | SMTPIK号设置     | 流媒体设置    | 平台接入设置 | рртр接入设置 | 1 |   |
| 以太网设置    | f         | C          | E Dono         | U.H.  | THAT DELL      | CHIT XX S CLE | VIEWERCE | TURNUL | THIS COL |   |   |
| 以太网设置    |           |            |                |       |                |               |          |        |          |   | 5 |
| MAC地址    | 00:c8     | 33:2a:01:9 | b              |       |                |               |          |        |          |   |   |
| DHCP 功能  | 禁用        |            |                | ~     |                |               |          |        |          |   |   |
| P地址      | 192.1     | 68.1.50    |                |       |                |               |          |        |          |   |   |
| 子网掩码     | 255.2     | 255.255.0  |                |       |                |               |          |        |          |   |   |
| 网关地址     | 192.1     | 68.1.1     |                |       |                |               |          |        |          |   |   |
| DNS1     | 202.1     | 01.172.35  |                |       |                |               |          |        |          |   |   |
| DNS2     | 202.1     | 01.172.47  |                |       |                |               |          |        |          |   |   |
|          |           |            |                |       |                |               |          |        |          |   | , |

6、关闭浏览器。重新打开浏览器,在网址栏里输入上一步改好的 IP: 192.168.1.50 重复上面的 1、2、3 步,进入"以太网设置"页面,注意下面的"云登录状态"栏,出现"云登录状态"和"设备云 ID"信息,如下图。

登录状态:1(不能为0)。

设备云 ID: xxxxxx. seetong. com (xxxxxx 是 6 位阿拉伯数字,也就是设备云 ID, 要记住)。

| 路状态 以太网设置<br>网络状态<br>有线网络 | 월 ADSL设置 DDNS设 | 置 FTP账号设置 | SMTP账号设置 | 流媒体设置 | 平台接入设置 | PPTP接入设置      |  |
|---------------------------|----------------|-----------|----------|-------|--------|---------------|--|
| 网络状态<br>有线网络              |                |           |          |       |        | TTTT ISC COLH |  |
| 有线网络                      |                |           |          |       |        |               |  |
|                           |                |           |          |       |        |               |  |
| MAC地址                     | 00:C8:33:2A:0  | 1:9B      |          |       |        |               |  |
| 网络IP类型                    | 静态P            |           |          |       |        |               |  |
| P地址                       | 192.168.1.50   |           |          |       |        |               |  |
| 网关地址                      | 192.168.1.1    |           |          |       |        |               |  |
| 子网掩码                      | 255.255.255.0  |           |          |       |        |               |  |
| DNS1                      | 202.101.172.3  | 5         |          |       |        |               |  |
| DNS2                      | 202.101.172.4  | 7         |          |       |        |               |  |
| 云登录状态                     |                |           |          |       |        |               |  |
| 登录状态                      | 1              |           |          |       |        |               |  |
| 设备云ID                     | 676535.seetor  | g.com     | 复制       |       |        |               |  |
|                           |                |           |          |       |        |               |  |

到此,这台 NPC 摄像机的设置全部完成,请记下"设备云 ID"对应的 6 位 ID 号码。请用上述同样的方法完成其他摄像机的设置,**注意云登录状态必须是"1"** 七、最后,请将 NPC 主机的 IP 地址和网关地址改到与电脑的 IP 在同一段。 例如: NPC 主机为出厂的 IP 地址为: 192.0.0.100

网关地址为: 192.0.0.1

修改成与电脑的一致,就应该改为: IP 地址为: 192.168.1.100 网关地址为: 192.168.1.1 相关的设置或操作请阅读安装指南。